Step-by-Step Guide for Re-setting your OFSC Account Password

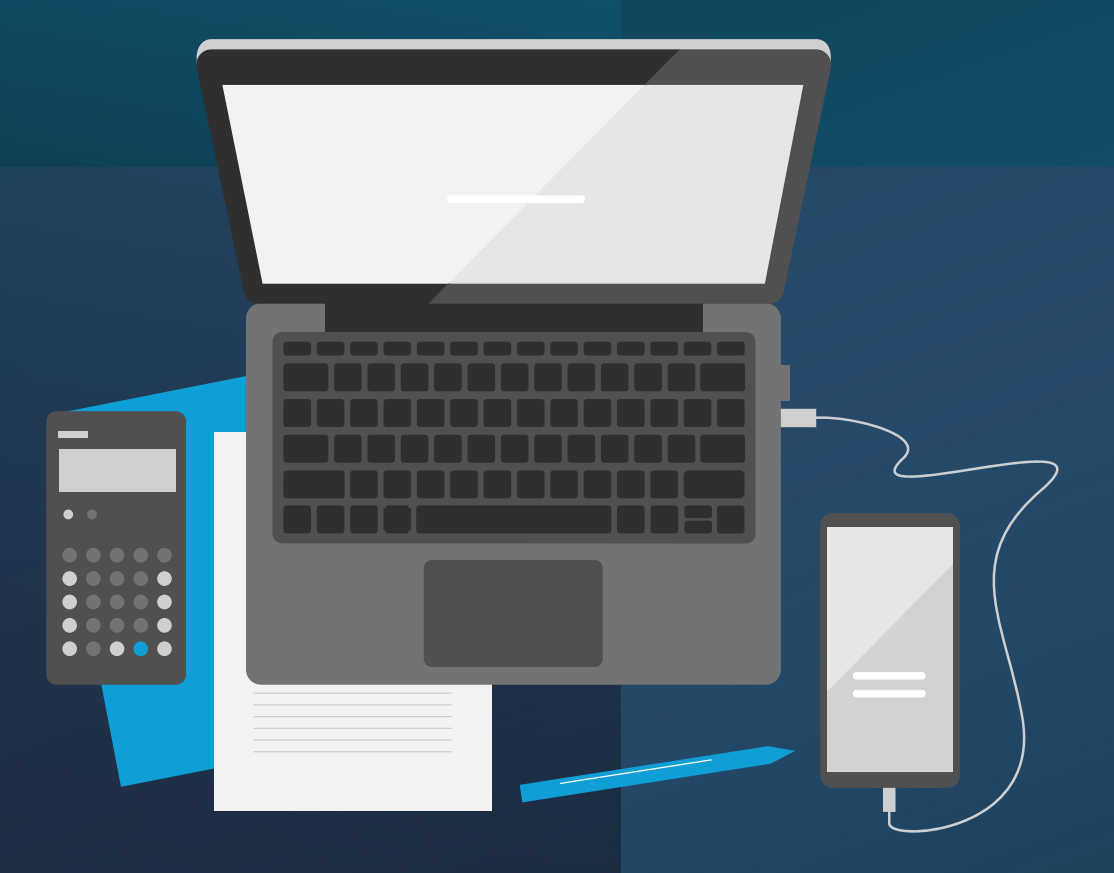

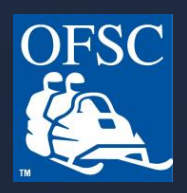

### Go to <u>www.ofsc.on.ca</u> and click on the green "Buy Permits" button

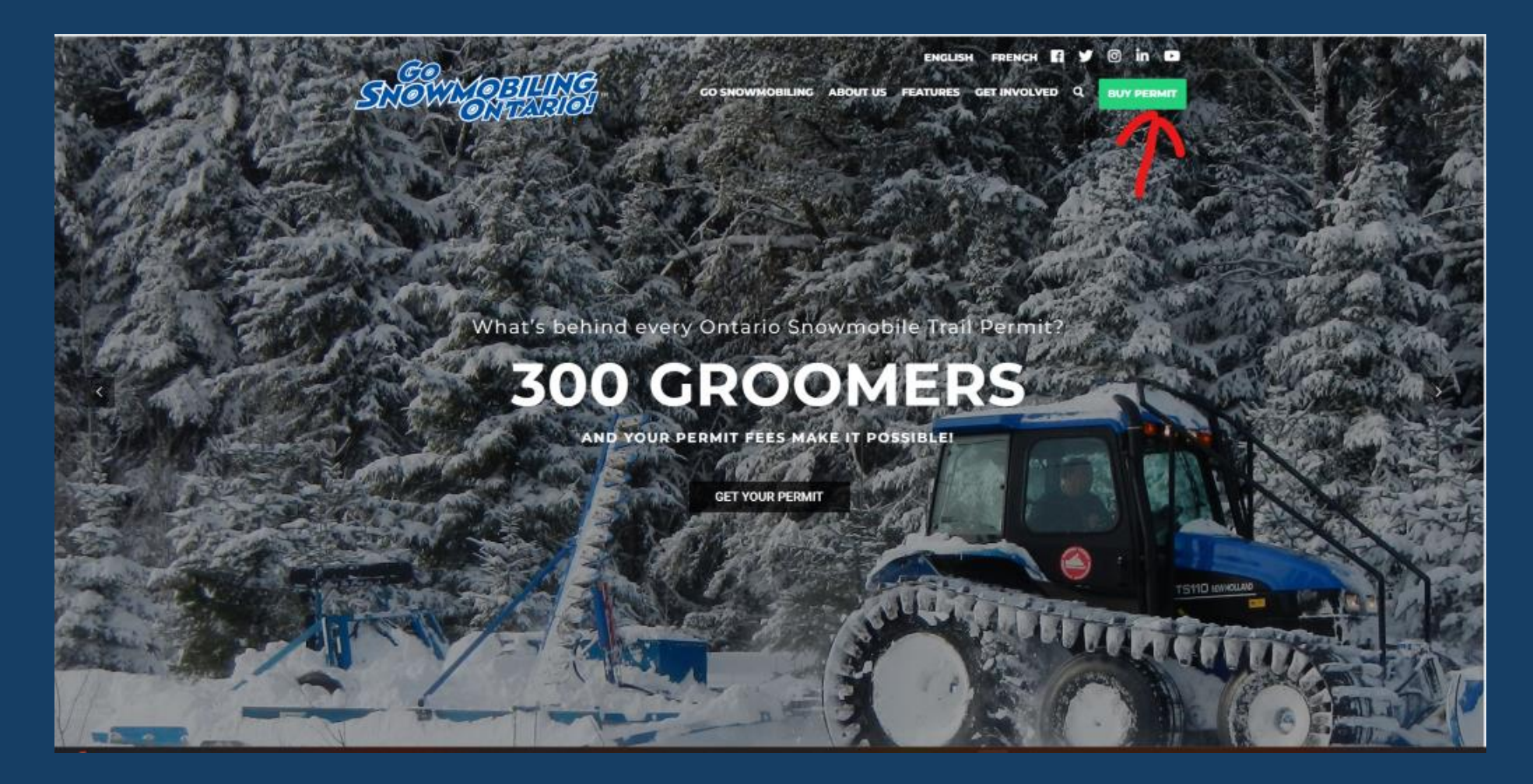

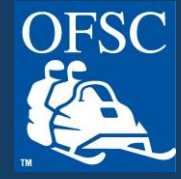

# Click on "Forgot your Password?"

| Ontario Federation of Snowmobile Clubs                                                                                                    | Français                                                       |
|----------------------------------------------------------------------------------------------------|----------------------------------------------------------------|
| Permits and Gift Cards are only valid for "motorized snow vehicles":<br>Motorized Snow Vehicles Act, R.S.O. 1990, c. M.44<br>To purchase a permit you must:<br>• Be the registered owner of the vehicle<br>• Have a valid VIN and license plate (registration number)<br>For more information on permits visit:<br>Permits - Ontario Federation of Snowmobile Clubs<br>Gift Cards are ideal for those who:<br>• Do not yet have a VIN and want to take advantage of pre-season fees<br>• Want to gift a permit for a family member, friend, business associate, customer, etc. | Cogin to my account  Final asses  Login  Forgot your password? |
| For more information on gift cards visit:<br>Gift Cards - Ontario Federation of Snowmobile Clubs                                                                                                    | Create an account Change my e-mail address                     |

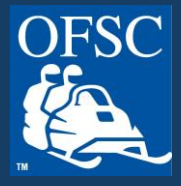

Enter your email address that is associated with your OFSC account. Click "I am not a robot" then the "Reset Password" button.

| Forgot Password                                                                                                    |
|----------------------------------------------------------------------------------------------------|
|                                                                                                    |
| If you are unable to login to your account, please try resetting your password. An e-mail will be sent to you to change your password. |
| n jou ale expensional unicances pesse contact castomer service at roo-132-1002 of permitta unicances                                   |
| I'm not a robot                                                                                                    |
| Reset Password Return to Login Page                                                                                                    |

## You will be presented with the message below. Go to your Inbox and find the email with the password link.

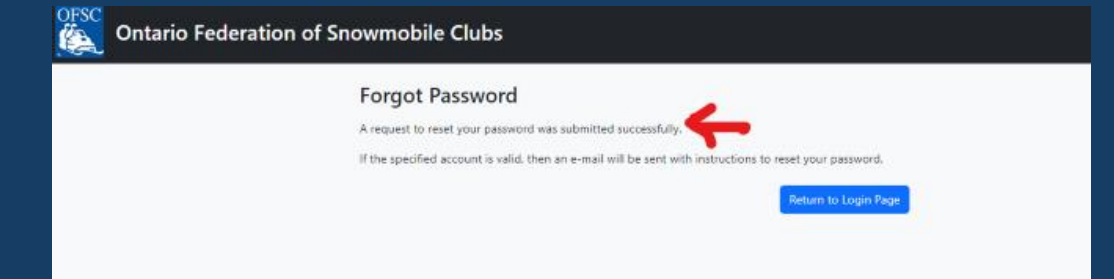

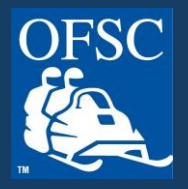

### Click on the password reset link or copy and paste the link into a browser.

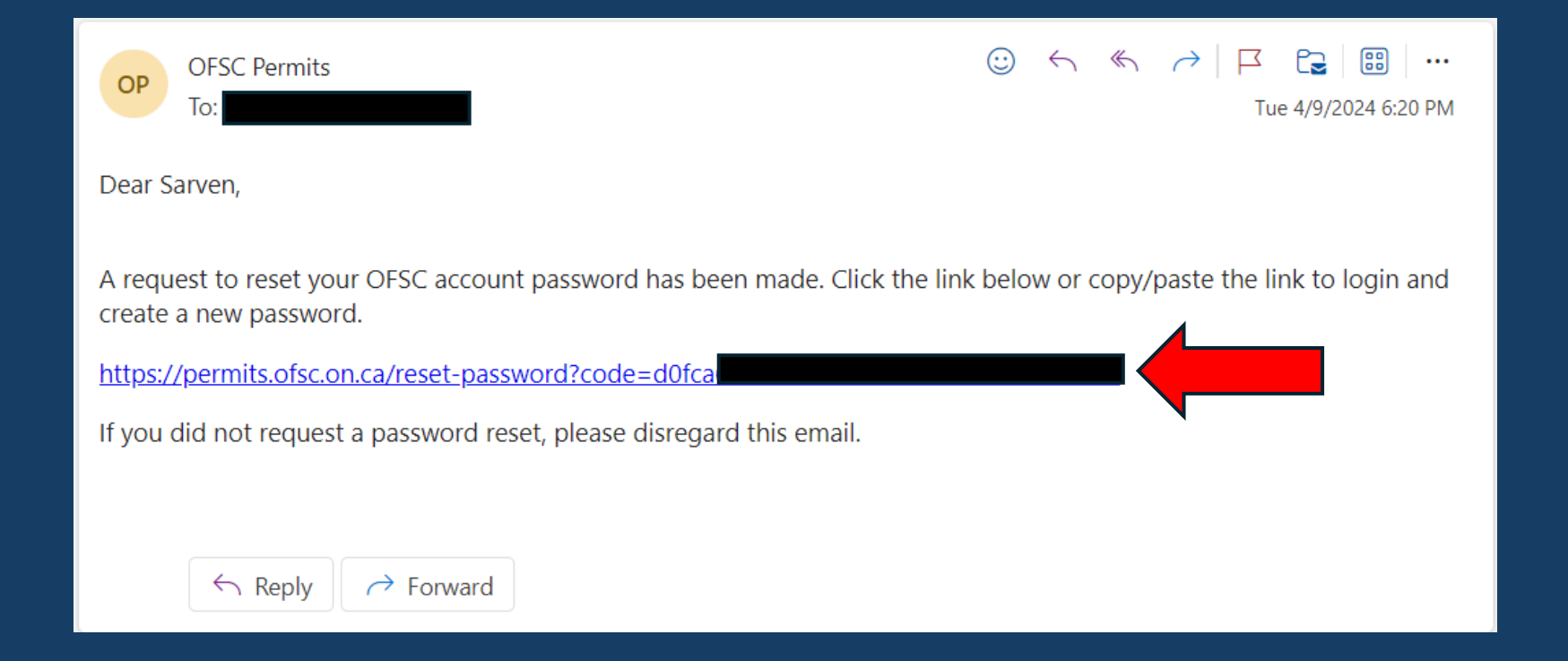

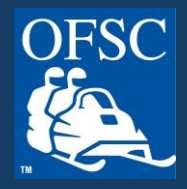

Next you will need to enter your new password (minimum of 6 characters including 1 capital letter and 1 number). Confirm your password by typing it again, click "I am not a Robot" then "Save Password."

| OFSC | Ontario Federation of Snowmobile Clubs |                              |   |               |                      |  |  |
|------|----------------------------------------|------------------------------|---|---------------|----------------------|--|--|
|      | Reset Password                         | vord.                        |   |               |                      |  |  |
|      | Password *                             |                              |   |               |                      |  |  |
|      | Confirm Password *                     |                              |   |               |                      |  |  |
|      | I'm not a robot                        | reCAPTCHA<br>Privacy - Terms |   |               |                      |  |  |
|      |                                        |                              | l | Save Password | Return to Login Page |  |  |

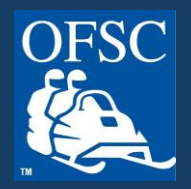

# You did it! Now you can login by entering your email address and your new Password.

| Ontario Federation of Snowmobile Clubs                                                                                                    | Français                                                               |
|----------------------------------------------------------------------------------------------------|------------------------------------------------------------------------|
| Permits and Gift Cards are only valid for "motorized snow vehicles":<br>Motorized Snow Vehicles Act. R.S.O. 1990, c. M.44<br>To purchase a permit you must:<br>• Be the registered owner of the vehicle<br>• Have a valid VIN and license plate (registration number)<br>For more information on permits visit:<br>Permits - Ontario Federation of Snowmobile Clubs | Cogin to my account                                                    |
| Gift Cards are ideal for those who:<br>Do not yet have a VIN and want to take advantage of pre-season fees<br>Want to gift a permit for a family member, friend, business associate, customer, etc.<br>For more information on gift cards visit:<br>Gift Cards - Ontario Federation of Snowmobile Clubs                                                             | Login Forgot your password? Create an account Change my e-mail address |

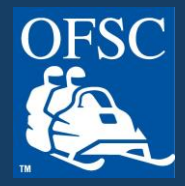